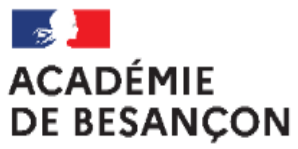

Liberté Égalité Fraternité

#### DANS I PACK EPS : ACCOMPAGNEMENT POUR LE DÉPÔT DES RÉFÉRENTIELS

DANS **CYCLADES** : ACCOMPAGNEMENT À LA SAISIE DES PROTOCOLES :

SESSION 2025

#### DANS **SANTORIN :** ACCOMPAGNEMENT A LA SAISIE DES NOTES CCF

JANVIER 2025

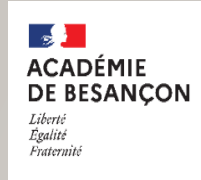

# ÉTAPES POUR DEPOSER UN REFERENTIEL DANS I PACK EPS

- I) Accéder à I PACK EPS depuis l'espace PraticPlus
- 2) Dans votre fiche personnelle, déclarez vous coordonnateur
- 3) Dans le module « Dossier EPS/APSA » déclarez les APSA qui sont support d'examen
- 4) Dans le module de certification déposez le référentiel pour chacune des APSAS déclarées

C'est dans ce module que vous retrouverez les échanges avec la commission académique.

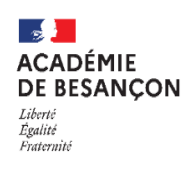

# ÉTAPES EN COURS DANS CYCLADES A FINALISER POUR LE 30 JANVIER 2025

# Tous les protocoles ont été validés dans cyclades et affectés à celui qui l'a saisi

Mail envoyé le Mardi 14 Janvier à destination des chefs d'établissement I) La réaffectation des protocoles si besoin (possible durant toute l'année scolaire)

2) L'association des élèves (à partir de Janvier) (la même mission imagin que pour rentrer les protocoles dans Cyclades)

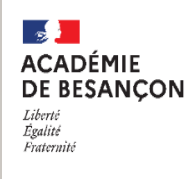

### I) La réaffectation des protocoles

Qui est concerné ? Mon collègue a saisi mes protocoles donc je ne pourrai pas saisir mes notes

Que faire ?

Demander au chef d'établissement la réaffectation des protocoles dans son tableau de bord Cyclades

### La réaffectation des protocoles

| Cyclades Cyclades BACCA                                                                                                    | T VINCE<br>LAURÉATS | NT PROV - R<br>GÉNÉRAL ET TI | ENNES CED<br>ECHNOLOGIQU | EX (0350776D)         | de connexion)                                      |             | 2:                             | 3/01/2024    |
|----------------------------------------------------------------------------------------------------|---------------------|------------------------------|--------------------------|-----------------------|----------------------------------------------------|-------------|--------------------------------|--------------|
| 🕋 ACCUEIL MON ÉTABLISSEMENT - RÉGL                                                                                                    | EMENTATIO           | N EPS I                      | INSCRIPTION              | ORGANISATION -        | ÉVALUATION - DÉLIBÉRATION -                        | RÉSULTATS - | Rechercher une a               | activité     |
| EPS - Contrôler / réaffecter des protocoles                                                                                                    |                     | Exar                         | men-session : BG         | T - 2024 - ACADÉMIE [ | DE RENNES V                                        |             |                                | C 🔁          |
| A Important : Afin d'accéder à la notation dans SANTORIN depuis IMAGIN, chaque enseignant doit voir ses protocoles associés à son email professionnel<br>Rechercher dans les résultats: |                     |                              |                          |                       |                                                    |             |                                |              |
| Protocole                                                                                                    | 🔺 🔻 Type 🔺          | ▼ Groupe élève ▲             | ▼ Professeur ▲           | ▼ Co-évaluateur ▲     | <ul> <li>Email utilisé pour la notation</li> </ul> |             | ▲ 	 Date dernière modification | ▲▼ Statut ▲▼ |
| CA1-Courses - CA4-Basket-ball - CA5-Step                                                                                                    | Standard            | TEPS2                        | ARNA                     | GANAT                 | faucilia.arna@ac-rennes.fr                         |             | Le 28/11/2023 à 08h17          |              |
| CA1-Courses - CA5-Musculation - CA3-Acrosport                                                                                                    | Standard            | TEPS1                        | BEAUFY                   | LINARIS               | hurel.erison@ac-rennes.fr                          |             | Le 28/11/2023 à 08h15          | <u> </u>     |
| CA1-Courses - CA5-Musculation - CA4-Handball                                                                                                    | Standard            | TEPS6                        | BEAUFY                   | HUREL                 | hurel.erison@ac-rennes.fr                          |             | Le 28/11/2023 à 08h49          | Â            |
| CA4-Badminton - CA1-Courses - CA5-Step                                                                                                    | Standard            | TEPS3                        | CARMIL                   | GANAT                 | hurel.erison@ac-rennes.fr                          |             | Le 28/11/2023 à 08h18          | 4            |
| CA4-Rugby - CA2-Escalade - CA1-Courses                                                                                                    | Standard            | TEPS5                        | DEVOTIN                  | MERCAM                | Etablissement@ac-rennes.fr                         |             | Le 28/11/2023 à 08h48          | 8            |
| CA4-Volley-ball - CA1-Courses - CA5-Musculation                                                                                                    | Standard            | TEPS7                        | DEVOTIN                  | LINARIS               | Etablissement@ac-rennes.fr                         |             | Le 28/11/2023 à 08h50          | 8            |
| CA5-Musculation - CA2-Sauvetage aquatique - CA1-Courses                                                                                                    | Standard            | TEPS4                        | GANAT                    | BEAUFY                | Indalo.ganat@ac-rennes.fr                          |             | Le 28/11/2023 à 08h48          | 3            |

#### **Réaffecter les protocoles**

Pour réaffecter un protocole, il faut cliquer sur la liste déroulante située à droite du champ « Email utilisé pour la notation ».

| faucilia.arna@ac-rennes     |   |
|-----------------------------|---|
| Faude.beaufy@ac-rennes.fr   |   |
| guisy.carmil@ac-rennes.fr   | - |
| huixy.devotin@ac-rennes.fr  | - |
| hurel.erison@ac-rennes.fr   |   |
| ▶ indalo.ganat@ac-rennes.fr | - |

On retrouve dans cette liste les professeurs enseignant l'EPS dans votre établissement connus d'IMAG'IN.

Il ne reste plus qu'à sélectionner le professeur désigné,

| outellised margades realities                 | - |
|-----------------------------------------------|---|
| Faude.beaufy@ac-rennes.fr                     |   |
| <ul> <li>guisy.carmil@ac-rennes.fr</li> </ul> | - |
| ▶ huixy.devotin@ac-rennes.fr                  | - |
| hurel.erison@ac-rennes.fr                     |   |
| ▶ indalo.ganat@ac-rennes.fr                   | - |

Le statut prend la valeur « modifié » : 🛛 👩

Astuce : pour sélectionner plus rapidement le professeur désigné, vous pouvez utiliser la recherche rapide en tapant son nom ou une partie de son nom.

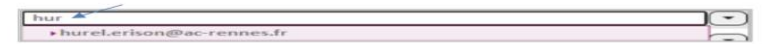

Nota : vous serez amené à réaffecter plusieurs protocoles (voir tous) pour les cas B et C indiqués dans la partie précédente (Contrôler les protocoles).

Il ne faut pas oublier d'enregistrer la(es) réaffectation(s) via le bouton

Dès que l'enregistrement est effectué, l'information Generalistrement effectué s'affiche.

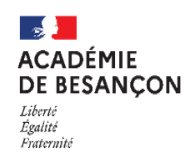

# I) L'association des élèves (Cyclades)

#### 3 cas possibles :

Le chef d'établissement procède à l'import des élèves <u>Cas 1 : L'établissement a la possibilité d'importer des groupes EPS et ces derniers sont correctement renseignés</u> (respectent la règle de gestion). Règle de gestion : nom du groupe dans le logiciel scolarité = nom du groupe dans cyclades

Dans ce cas, après l'import effectué via le menu EPS - Importer les groupes élèves, les élèves contenus dans le ficher sont associés à un protocole. Vous pourrez ensuite contrôler via le menu EPS - Associer les élèves à un protocole le protocole associé à chaque élève, et si besoin changer de protocole à un élève.

 Cas 2 : L'établissement n'a pas la possibilité d'importer les groupes EPS : je procède à l'association manuellement dans Cyclades (via ma mission imagin)

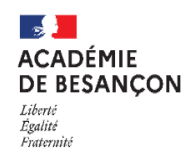

 Sélectionnez un ou plusieurs élèves en cliquant successivement dessus, puis faire un glisser – déposer dans un protocole. Vous pouvez aussi utiliser la liste déroulante « Grp. Elève » pour associer un protocole. La valeur saisie sur une ligne pourra être reportée sur les autres si plusieurs ont été sélectionnées.

#### 2. N'oubliez pas d'Enregistrer.

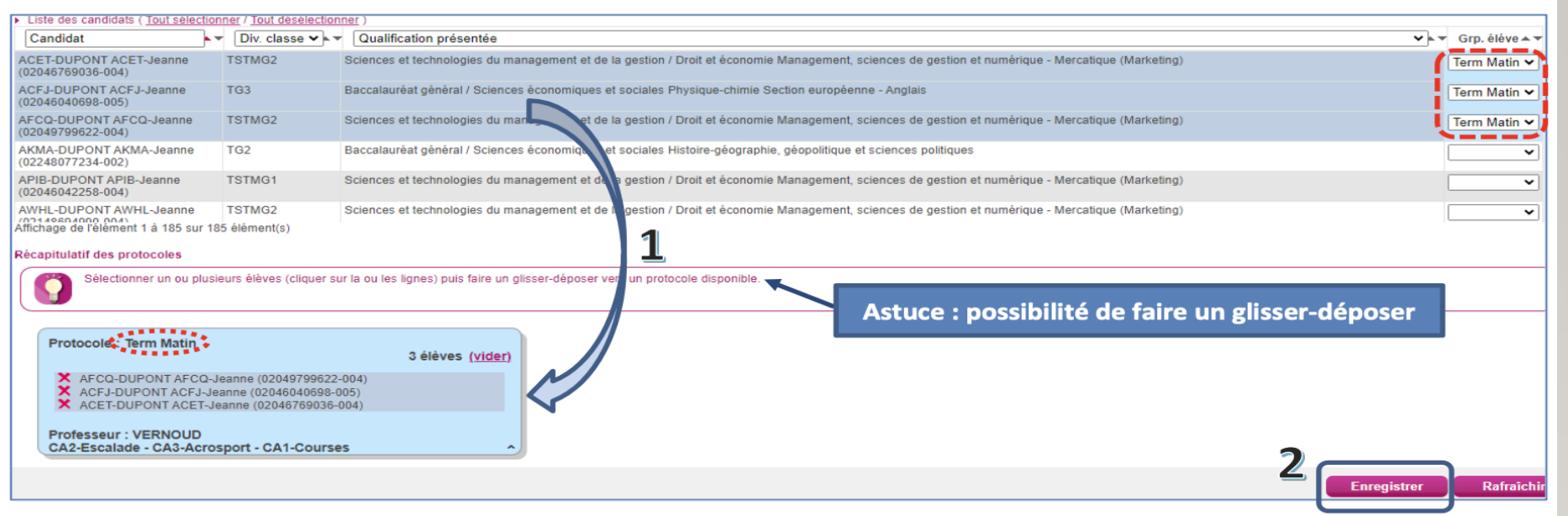

Cet écran vous permet de voir et de filtrer par « Division de classe » ou même par Qualification présentée (« Série » ou « Spécialité ») si des élèves ont déjà été associés à un protocole. Si besoin, vous pouvez également filtrer par « Nom », « Prénom », ou « Numéro candidat ».

Un visuel vous permet de distinguer à l'écran les élèves déjà associés à un protocole :

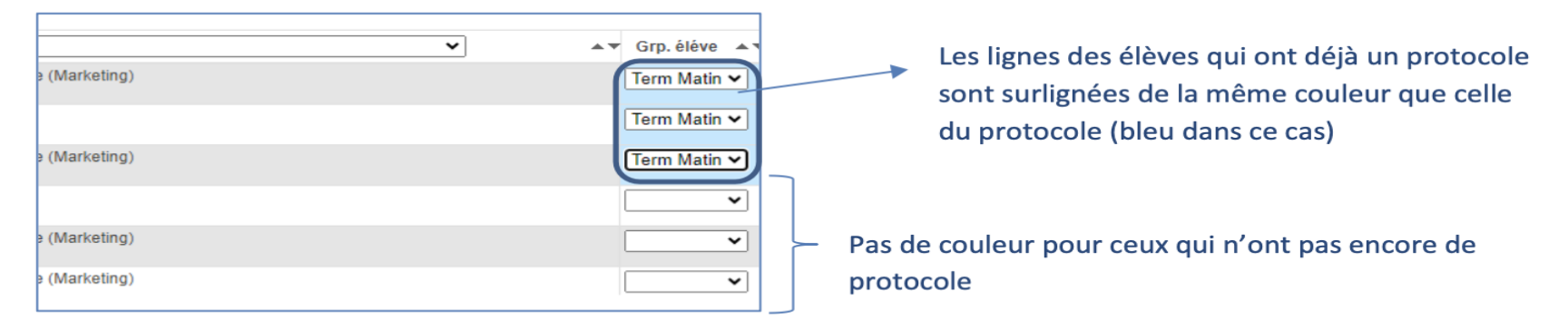

#### ACADÉMIE DE BESANÇON Liberté Egalité Fraternisé

# I) L'association des élèves (Cyclades) (Suite)

### 3 cas possibles :

#### <u>Cas 3 : L'établissement a la possibilité d'importer des groupe EPS mais ces derniers ne sont pas correctement renseignés (ne respectent pas la règle gestion)</u>

Exemple : les groupes élèves renseignés dans l'application de Scolarité ne correspondent pas à ceux mis dans les protocoles CYCLADES. Les élèves ou une partie des élèves ne sont pas associés à un protocole.

Dans ce cas, après l'import effectué via le menu EPS - Importer les groupes élèves, Les élèves ou une partie des élèves contenus dans le ficher <u>ne sont pas</u> associés à un protocole. Vous devez associer ces derniers à un protocole via le menu EPS - Associer les élèves à un protocole décrit dans ce Mémo. Vous trier ou filtrer les élèves par groupes élèves importés pour les associer au bon protocole  $\rightarrow$  le groupe élève renseigné dans le protocole sera alors associé à l'élève et mis à jour dans la colonne « Grp. Elève » du tableau « Liste des candidats ».

ACADÉMIE DE BESANÇON Liberté Egalité Fraternité

> Changer de protocole un élève déjà associé à un protocole :

| <ul> <li>Modifiez le groupe élève dans le menu déroulant de la colonne « Grp. élève » :</li> </ul> | 🔺 🔻 Grp. éléve 🔺 🔻 |
|----------------------------------------------------------------------------------------------------|--------------------|
| Pour rappel un groupe élève correspond à un unique protocole et inversement.                       | Term Matin 🗸       |
|                                                                                                    | Term Matin 🗸       |
|                                                                                                    | Term Matin 🗸       |
|                                                                                                    |                    |

• Faites un glisser-déposer d'élèves d'un protocole à l'autre :

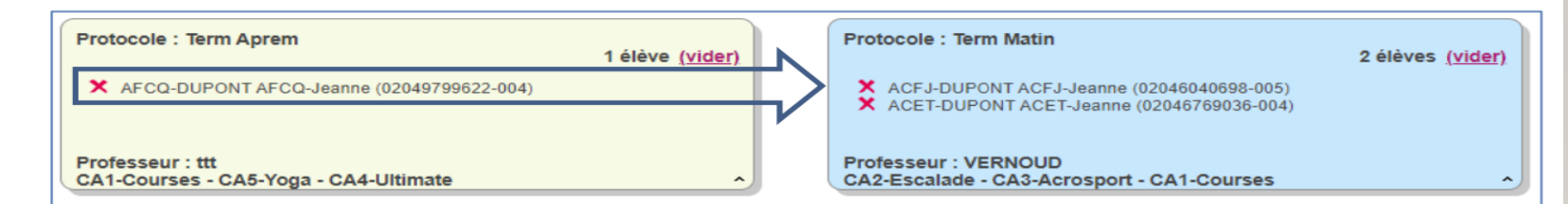

• Vous pouvez enlever un élève d'un protocole en cliquant sur la croix devant son nom :

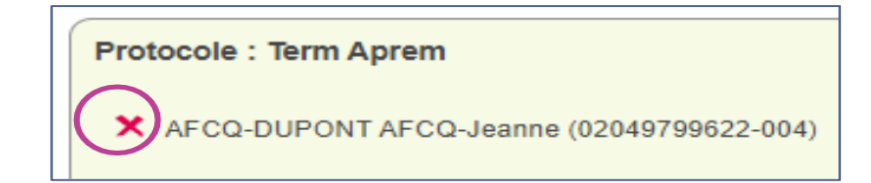

• Vous pouvez vider entièrement un protocole en cliquant sur la mention « vider » à côté du nombre d'élèves associés au protocole :

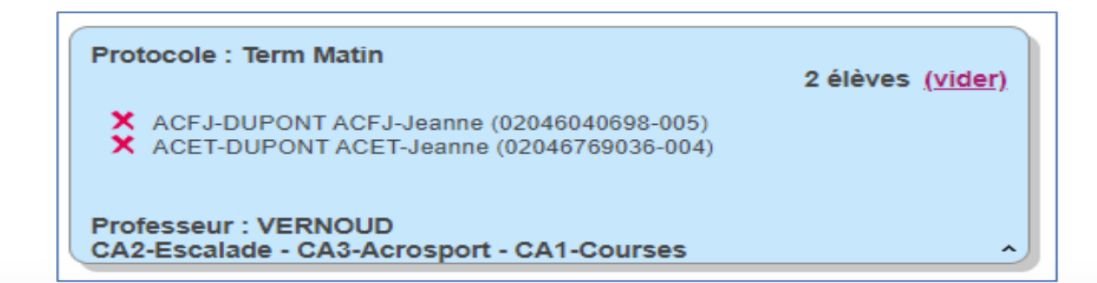

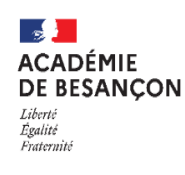

# I) L'association des élèves (Cyclades) (Suite)

# IMPORTANT : Chaque enseignant vérifie que ses groupes d'élèves sont bien constitués dans Cyclades Si ce n'est pas le cas, voire les diapos précédentes

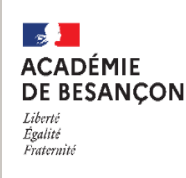

# Étapes à venir : LA SAISIE DES NOTES DANS SANTORIN (Février 2025)

La démarche : aucun changement par rapport à la session précédente (j'accède par une nouvelle mission Imagin)

l<sup>ère</sup> étape : Distribution des lots aux enseignants concernés depuis Santorin (**par les chefs d'établissement**)

Privilégier une distribution automatique

Chaque enseignant est responsable de la saisie des notes de ses groupes (=lots) EPS pour les différents diplômes (accès à Santorin via la mission imagin)

La saisie s'effectue AFL par AFL (ou AFLP par AFLP) La répartition des points par AFL (ou AFLP) est également à préciser La case « appréciations » n'est pas à remplir sauf si cas particuliers

La démarche : aucun changement par rapport à la session précédente

| ·                   |                                                              | Accès aux lots       |
|---------------------|--------------------------------------------------------------|----------------------|
|                     |                                                              | 1                    |
|                     |                                                              | Correcteur   🖪 📓 🕼 🕞 |
|                     |                                                              |                      |
| Filtres<br>Epreuves | 🔂 Lot 5                                                      | ~                    |
|                     | SIMPLE<br>0 / 1 Notes attribuées<br>Fini le 29/12/2022 11:00 | Statistiques         |
| Турез               |                                                              |                      |
|                     |                                                              |                      |

ACADÉMIE

Liberté Égalité Fraternité

DE BESANCON

| t 1, correction p | e et sportive<br>artagée ( |                     |           |           |         |           | Déclarer | CE 🔂 Verrou  |
|-------------------|----------------------------|---------------------|-----------|-----------|---------|-----------|----------|--------------|
| łuméro            | Candidat                   | Sportif Haut Niveau | Protocole | APSA1     | APSA2   | APSA3     | Note     | Note Appliqu |
| 24950427500       |                            | Non                 | TEPS07    | -         | -       | -         |          | -            |
| 2495042800        |                            | Non                 | TEPS11    | -         | -       |           |          |              |
| 24950427700       |                            | Non                 | TEPS05    | -         |         |           |          |              |
| 24950429100       |                            | Non                 | TEPS11    | -         | -       |           | -        | -            |
| 24950431600       |                            | Non                 | TEPS07    | -         |         |           |          | -            |
| 24950432100       |                            | Non                 | TEPOM     | -         | -       | -         | -        | -            |
| 2495043650        |                            | Non                 | TEPS11 TO | us mes él | èves pa | r ordre a | alphabét | tique        |
| 24950441900       |                            | Non                 | TEPS11    | -         | -       |           | -        |              |
| 04868905100       |                            | Non                 | TEPS05    | -         |         |           |          |              |
| 2495044630        |                            | Non                 | TEPS07    |           |         |           |          |              |

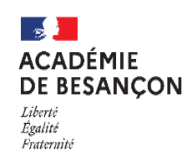

La démarche : aucun changement par rapport à la session précédente

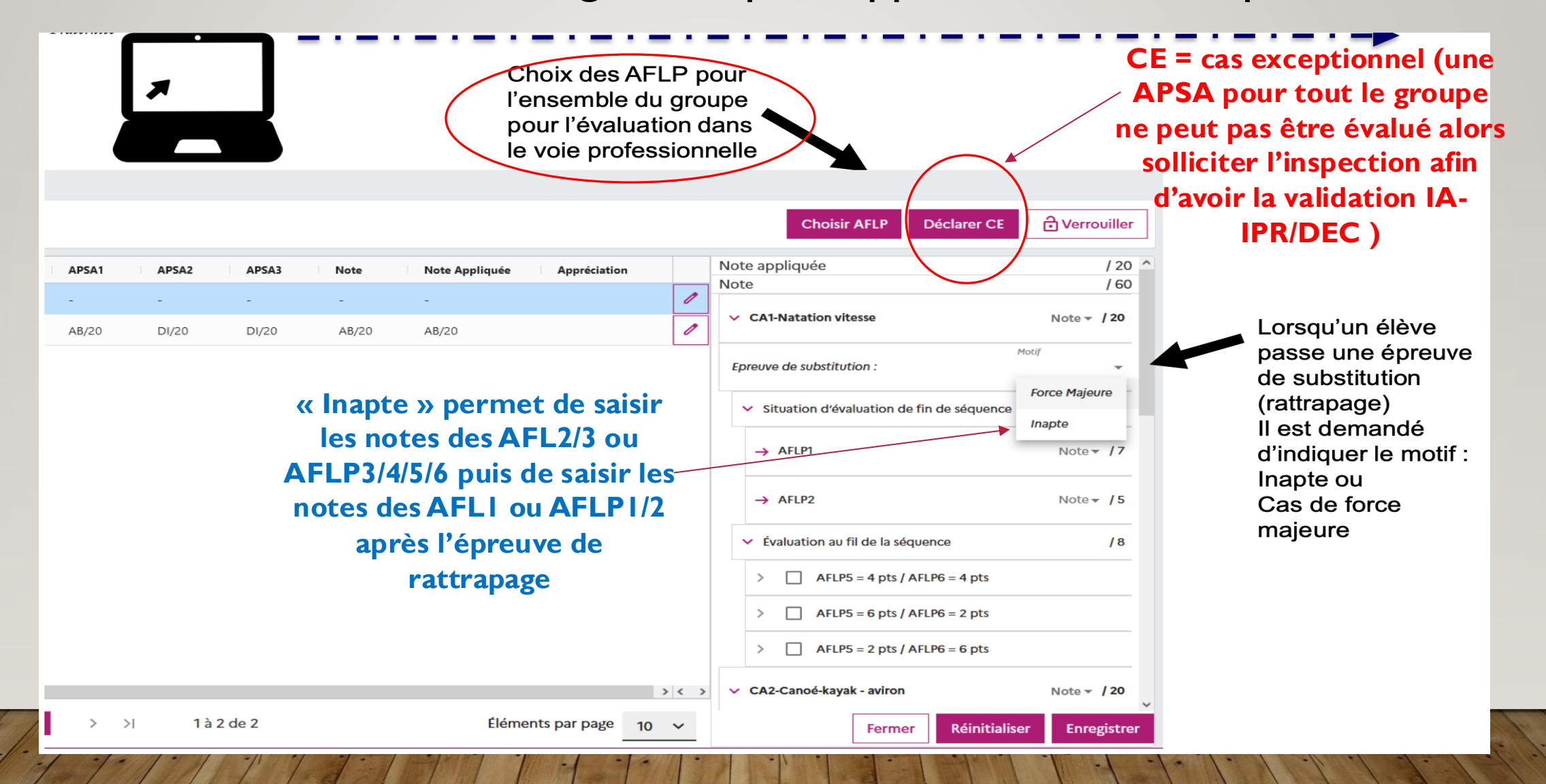

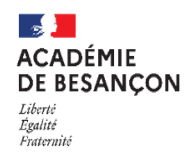

### Les points de vigilance

# Elève inapte :

- <u>A l'année</u> : saisir DI+DI+DI et ajouter une appréciation (« inapte à l'année »)
- <u>Elève avec une seule note</u> :
  - si l'enseignant souhaite maintenir la note alors saisir DI+DI+Note (<u>possibilité</u> d'ajouter une appréciation)
  - Si l'enseignant ne souhaite pas maintenir la note alors saisir DI+DI+DI et <u>ajouter</u> une appréciation en indiquant la note modifiée

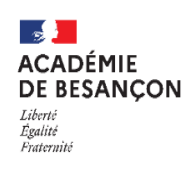

Les points de vigilance

Protocole adapté en cours d'année scolaire 2 cas de figure :

<u>I/Si le protocole adapté a été anticipé</u> <u>avant le retour à la commission académique en</u> <u>Novembre, alors affecter l'élève à ce protocole</u> <u>adapté dès le mois de Janvier et saisir ses notes</u>

#### ACADÉMIE DE BESANÇON Liberté Igalité Fraternité

# Étapes à venir : LA SAISIE DES NOTES DANS SANTORIN

Les points de vigilance

### Protocole adapté en cours d'année scolaire:

2/ Si l'élève a déjà une note et bascule dans un protocole adapté en cours d'année scolaire (TUTORIEL <u>SITE ACAD</u> : créer un protocole adapté dans Cyclades en changeant légèrement la nomination (ex : le protocole standard du groupe classe se nomme «TGI » alors nommer le protocole adapté «TGIA») et en conservant l'APSA pour laquelle l'élève a déjà une note. Puis enregistrer et associer l'élève concerné à ce protocole puis enregistrer à nouveau. Dans Santorin, l'élève reste dans le même lot, conserve sa note et l'activité adaptée lui est assigné.

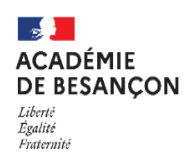

#### Les points de vigilance

### Protocole adapté en cours d'année scolaire :

2/ Si l'élève a déjà une note et bascule dans un protocole adapté en cours d'année scolaire : **Par exemple**, l'élève est inscrit dans un protocole dansemusculation-CO. II a obtenu 12 en danse et bascule en protocole adapté. L'enseignant créé alors un protocole adapté en maintenant l'APSA danse. Ainsi, la note sera conservée et l'élève reste dans le lot de l'enseignant.

#### ACADÉMIE DE BESANÇON Liberté Egalité Fraternité

## Étapes à venir : LA SAISIE DES NOTES DANS SANTORIN

### Les points de vigilance

### **Commission d'établissement :**

Se réunit avant la date de fin de saisie des notes (6 Juin 2025)
 Un document type à compléter et déposer dans IPACK EPS
 pour l'ensemble des cas particuliers évoqués lors de la commission

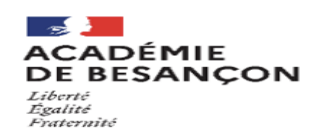

#### COMMISSION ÉTABLISSEMENT

Date :

Présidé par :

Présents :

| Nom/Prénom<br>de l'élève | Certificat<br>médical (oui<br>ou non) | Problématique | Note proposée<br>avant la<br>commission | Note<br>enregistrée<br>dans Santorin<br><u>suite aux</u><br>échanges<br>durant la<br>commission |
|--------------------------|---------------------------------------|---------------|-----------------------------------------|-------------------------------------------------------------------------------------------------|
|                          |                                       |               |                                         |                                                                                                 |
|                          |                                       |               |                                         |                                                                                                 |
|                          |                                       |               |                                         |                                                                                                 |
|                          |                                       |               |                                         |                                                                                                 |

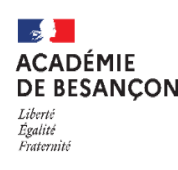

# Étapes à venir : LA SAISIE DES NOTES DANS SANTORIN Les points de vigilance

# **Commission d'établissement :**

- Téléchargement dans IPACK et Dépôt dans IPACK du document « commission établissement » selon l'arborescence suivante : dossier certificatif : consulter votre dossier > Module dépôt de document pour la CAHPN > Dépôt des fiches individuelles (cas particuliers)
- Pour l'organisation de votre commission, votre chef d'établissement peut extraire le fichier de la totalité des notes depuis SANTORIN en suivant le tutoriel : <u>https://dgxy.link/Tutoriel</u>
- En revanche, chaque enseignant ne peut extraire uniquement ses propres notes saisies depuis SANTORIN

#### ACADÉMIE DE BESANÇON Libenté Egalité Fraternité

# Étapes à venir : LA SAISIE DES NOTES DANS SANTORIN

### Les points de vigilance

### Verrouillage des lots :

Le verrouillage des lots se fait par l'enseignant. Il faut attendre d'avoir effectuer la commission en établissement avant de verrouiller les lots puisque seul le chef d'établissement peut les déverrouiller si besoin.

La date limite de verrouillage des lots est fixée au 6 Juin 2025.

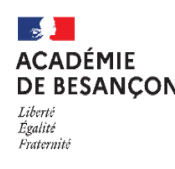

### Les points de vigilance

Conseils pratiques de saisie

- au clavier

- Si AFLI note de 6.5 alors taper « . » et non « , »

- taper « entrer » pour valider et passer à la saisie de l'AFL suivant

- Attention : enregistrer (bouton en bas à droite) obligatoirement après avoir fini la saisie de la note de l'APSA I puis passer à l'APSA 2 ou passer à un autre élève

- Ne pas faire « réinitialiser » si vous avez déjà effectué la saisie de plusieurs APSA

Epreuve de substitution = épreuve de rattrapage

#### ACADÉMIE DE BESANÇON Liberté Égalité Fraternité

# Étapes à venir : LA SAISIE DES NOTES DANS SANTORIN

#### <u>Vos ressources :</u>

Site internet de l'académie (tutoriel, vidéo, FAQ) Rapport de la commission académique session 2024 Rapport de la commission nationale des examens session 2024 (https://eduscol.education.fr/document/64363/download)